# Configuración de Documentos Electrónicos

• Puede acceder a través de los iconos de la barra lateral izquierda.

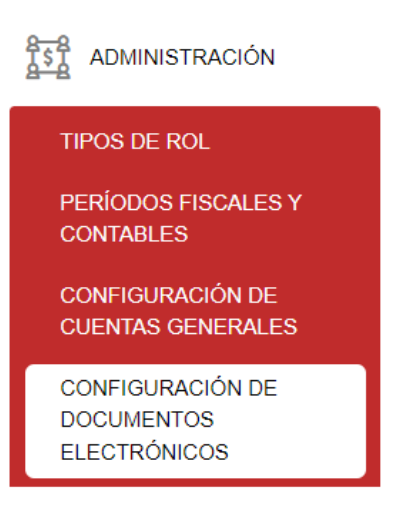

En esta sección se verifica que se encuentren configurados los directorios de entrada y salida del sistema. Estas configuraciones son esenciales para el correcto funcionamiento en la emisión de comprobantes electrónicos.

## Directorios

 En la sección directorios deben estar configurados todos los directorios de entrada y salida, directorios de almacenamiento de archivos generados, directorios de almacenamiento para guardar archivos xml y txt y guías. Dar clic en el botón "Guardar" para registrar la información.

| Directorios Ec                                          | ogoupo                                                             | i iina e                                 | nectionica web service ski hipos bocumentos electronicos |  |  |  |  |  |  |
|---------------------------------------------------------|--------------------------------------------------------------------|------------------------------------------|----------------------------------------------------------|--|--|--|--|--|--|
| Configuración de direcctorios de entrada y salida       |                                                                    |                                          |                                                          |  |  |  |  |  |  |
| Directorio de archivos generados (txt)                  |                                                                    | los (txt)                                | /usr/share/DocsElectronicos/1271/TXTGenerados/           |  |  |  |  |  |  |
| Directorio de archiv                                    | Directorio de archivos generados (xml)                             |                                          | /usr/share/DocsElectronicos/1271/XMLGenerados/           |  |  |  |  |  |  |
| Directorio de archivo                                   | os recibidos                                                       | s (xml)                                  | /usr/share/DocsElectronicos/1271/XMLRecibidos/           |  |  |  |  |  |  |
| Configuración o                                         | Configuración de direcctorios almacenamiento de archivos generados |                                          |                                                          |  |  |  |  |  |  |
| Comprobantes no fi                                      | irmados /usr/share/DocsElectronicos/1271/NoFirmados/               |                                          |                                                          |  |  |  |  |  |  |
| Comprobantes firma                                      | probantes firmados /usr/sh                                         |                                          | re/DocsElectronicos/1271/Firmados/                       |  |  |  |  |  |  |
| Comprobantes Auto                                       | probantes Autorizados /usr/sh                                      |                                          | re/DocsElectronicos/1271/Autorizados/                    |  |  |  |  |  |  |
| comprobantes no ai                                      | probantes no autorizados /usr/sh                                   |                                          | re/DocsElectronicos/1271/NoAutorizados/                  |  |  |  |  |  |  |
| Comprobante en contigencia                              |                                                                    |                                          |                                                          |  |  |  |  |  |  |
| Configuración o                                         | de director                                                        | ios alma                                 | icenamiento guardar xml y txt                            |  |  |  |  |  |  |
| Archivos xml /usr/s                                     | share/Docsi                                                        | are/DocsElectronicos/1271/XMLArchivados/ |                                                          |  |  |  |  |  |  |
| Archivos txt /usr/s                                     | sr/share/DocsElectronicos/1271/TXTArchivados/                      |                                          |                                                          |  |  |  |  |  |  |
| Guias                                                   |                                                                    |                                          |                                                          |  |  |  |  |  |  |
| Ruta para guias /usr/share/DocsElectronicos/1271/Guias/ |                                                                    |                                          |                                                          |  |  |  |  |  |  |
| 🛱 Guardar 🔶 🤇                                           | 🛱 Guardar 🔶 Cancelar                                               |                                          |                                                          |  |  |  |  |  |  |

### Logotipo

• En la sección **logotipo** dar clic en el botón "**Buscar**" para seleccionar el logo de su empresa, una vez cargada la imagen debemos ingresar el **nombre y correo** del administrador del sistema. Dar clic en el botón "**Guardar**" para registrar la información.

| Nota: Es necesario tener subido el logo de la empresa para poder visualizar reportes dentro del |
|-------------------------------------------------------------------------------------------------|
| sistema                                                                                         |
| Sisteria.                                                                                       |
|                                                                                                 |
| Directorios Logotipo Firma electrónica Web Service SRI Tipos Documentos electrónicos            |
| Logotipo reportes                                                                               |
|                                                                                                 |
|                                                                                                 |
|                                                                                                 |
|                                                                                                 |
| Administrador del Sistema                                                                       |
| Nombre                                                                                          |
| Correo cristina.quintero@samasatsa.com                                                          |
| 🛱 Guardar 🗧 ← Cancelar                                                                          |

#### Firma electrónica

En la sección Firma electrónica dar clic en el botón "Buscar" para seleccionar la firma electrónica (formato .p12), una vez cargada la firma electrónica debemos ingresar la fecha de caducidad y contraseña de su firma electrónica. Dar clic en el botón "Guardar" para registrar la información.

Nota: Es necesario conocer la fecha de caducidad y contraseña al momento de sacar su firma electrónica, sin esta configuración no podremos emitir ningún comprobante electrónico y que se autorice por el SRI.

| Directorios    | Logotipo      | Firma electrónica | Web Service SRI | Tipos Documentos electrónicos |
|----------------|---------------|-------------------|-----------------|-------------------------------|
| Firma elect    | rónica        |                   |                 |                               |
| Archivo        | + Bu          | scar              |                 |                               |
| Fecha caducida | id * 2023-04- | 30                |                 |                               |
| Contraseña     |               |                   |                 |                               |
| 🛱 Guardar      | ← Cancelar    |                   |                 |                               |

## Web Service SRI

• En la sección **Web Service SRI** deben estar configurados todos los directorios para el servidor de pruebas y producción del SRI que se conectan con nuestro sistema. Dar clic en el botón "**Guardar**" para registrar la información.

| Directorios                                                                                                | Logotipo                                                                                      | Firma electrónica                                                                        | Web Service SRI | Tipos Documentos electrónicos |  |  |  |  |  |  |
|----------------------------------------------------------------------------------------------------|-----------------------------------------------------------------------------------------------|------------------------------------------------------------------------------------------|-----------------|-------------------------------|--|--|--|--|--|--|
| Configuración Web service Pruebas                                                                          |                                                                                               |                                                                                          |                 |                               |  |  |  |  |  |  |
| Link recepción                                                                                             | https://celo                                                                                  | https://celcer.sri.gob.ec/comprobantes-electronicos-ws/RecepcionComprobantesOffline?wsdl |                 |                               |  |  |  |  |  |  |
| Link autorizaciór                                                                                          | n https://celcer.sri.gob.ec/comprobantes-electronicos-ws/AutorizacionComprobantesOffline?wsdl |                                                                                          |                 |                               |  |  |  |  |  |  |
| Configuración Web service Producción                                                                       |                                                                                               |                                                                                          |                 |                               |  |  |  |  |  |  |
| Link recepción                                                                                             | :ión https://cel.sri.gob.ec/comprobantes-electronicos-ws/RecepcionComprobantesOffline?wsdl    |                                                                                          |                 |                               |  |  |  |  |  |  |
| Link autorización https://cel.sri.gob.ec/comprobantes-electronicos-ws/AutorizacionComprobantesOffline?wsdl |                                                                                               |                                                                                          |                 |                               |  |  |  |  |  |  |
| 🛱 Guardar                                                                                                  | ← Cancelar                                                                                    |                                                                                          |                 |                               |  |  |  |  |  |  |

#### Tipos de Documentos Electrónicos

 En la sección Tipos de Documentos Electrónicos, dar clic en el botón "Agregar" configurar los diferentes tipos de comprobantes electrónicos que podremos emitir en el sistema.

| Directorios | Logotipo      | Firma electrónica | Web Service SRI | Tipos Documentos electrónicos |                    |             |           |
|-------------|---------------|-------------------|-----------------|-------------------------------|--------------------|-------------|-----------|
| Caracterist | icas generale | s                 |                 |                               |                    |             |           |
| Comproba    | nte           |                   |                 |                               |                    |             | + Agregar |
| Descripción |               | Tipo Emisión      | Tipo Ambiente   | Responsable                   | Correo electrónico | Descripción | Acción    |
| Tabla vacia |               |                   |                 |                               |                    |             |           |
| 🛱 Guardar   | ← Cancelar    |                   |                 |                               |                    |             |           |

• Se desplegará una ventana con todos los comprobantes disponibles para configurar en el sistema. Dar clic en el botón "**Seleccionar**" para agregarlos.

| ADMINISTRA                                     | Comprobante |                                                     |                        |                                                                                                    | × |
|------------------------------------------------|-------------|-----------------------------------------------------|------------------------|----------------------------------------------------------------------------------------------------|---|
| Directorios Logotipe<br>Características genera | Código Î↓   | Nombre 1↓                                           | Versión î↓             | Acción                                                                                                    |   |
| Comprobante                                    | 05          | NOTA DEBITO                                         | 1.0                    |                                                                                                    |   |
| scripción                                      | 03          | LIQUIDACIÓN DE COMPRA DE<br>BIENES                  | 1.1.0                  |                                                                                                    |   |
| abla vacia                                     | 08          | RECIBO DE VENTA                                     | 1.0.0                  |                                                                                                    |   |
| 🖞 Guardar 🧲 Cancel                             | 03          | LIQUIDACIÓN DE COMPRA DE<br>PRESTACIÓN DE SERVICIOS | 1.1.0                  |                                                                                                    |   |
|                                                | 01          | FACTURA CON REMBOLSO                                | 1.1.0                  |                                                                                                    |   |
|                                                | 04          | NOTA DE CRÉDITO                                     | 1.1.0                  | <b>_</b>                                                                                                    |   |
|                                                | 07          | RETENCIÓN                                           | 1.0.0                  |                                                                                                    |   |
|                                                | 06          | GUÍA DE REMISIÓN                                    | 1.0.0                  | Image: A start of the start of the start |   |
|                                                | 01          | FACTURA                                             | 2.1.0                  | $\checkmark$                                                                                                    |   |
|                                                | 07          | RETENCIÓN 2.0.0                                     | 2.0.0                  |                                                                                                    |   |
|                                                |             | (1 of 1) << <<br>Sel                                | 1 > ≫ 10 v<br>eccionar |                                                                                                    |   |

 Una vez agregados los comprobantes electrónicos debemos marcar la casilla de Tipo Emisión (Emisión Normal) y Tipo de Ambiente (Producción) para que puedan ser aceptados y enviados al SRI. Dar clic en el botón "Guardar" para registrar la información.

| Directorios Logotip                                       | o Firma electrónica                                              | Web Service SRI Tipo           | os Documentos electrónicos |                    |             |           |
|-----------------------------------------------------------|------------------------------------------------------------------|--------------------------------|----------------------------|--------------------|-------------|-----------|
| Caracteristicas gener                                     | ales                                                             |                                |                            |                    |             |           |
| Comprobante                                               |                                                                  |                                |                            |                    |             | + Agregar |
| Descripción                                               | Tipo Emisión                                                     | Tipo Ambiente                  | Responsable                | Correo electrónico | Descripción | Acción    |
| FACTURA                                                   | Emisión normal<br>Emisión por<br>indisponibilidad del<br>sistema | Demos<br>Producción<br>Pruebas |                            |                    |             | Eliminar  |
| NOTA DEBITO                                               | Emisión normal<br>Emisión por<br>indisponibilidad del<br>sistema | Demos<br>Producción<br>Pruebas |                            |                    |             | Eliminar  |
| LIQUIDACIÓN DE<br>COMPRA DE BIENES                        | Emisión normal<br>Emisión por<br>indisponibilidad del<br>sistema | Demos<br>Producción<br>Pruebas |                            |                    |             | Eliminar  |
| RECIBO DE VENTA                                           | Emisión normal<br>Emisión por<br>indisponibilidad del<br>sistema | Demos<br>Producción<br>Pruebas |                            |                    |             | Eliminar  |
| LIQUIDACIÓN DE<br>COMPRA DE<br>PRESTACIÓN DE<br>SERVICIOS | Emisión normal<br>Emisión por<br>indisponibilidad del<br>sistema | Demos<br>Producción<br>Pruebas |                            |                    |             | Eliminar  |

IMPORTANTE: La configuración de documentos electrónicos puede solicitar asistencia técnica para la respectiva configuración en su sistema.